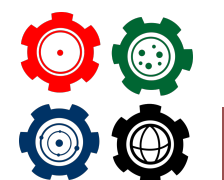

Revista do Professor de Física

Ensino de Física

# REVISITANDO O MOVIMENTO CIRCULAR UNIFORME NO PLANO VERTICAL COM O SOFTWARE MODELLUS

REVISITING UNIFORM CIRCULAR MOTION IN THE VERTICAL PLANE USING MODELLUS SOFTWARE

Francisco Romero Araújo Nogueira \*1, Mateus Antônio Resende <sup>+2</sup>

<sup>1</sup>Instituto Federal de Educação, Ciência e Tecnologia do Tocantins - Palmas, Tocantins. <sup>2</sup>Colégio Militar de Campo Grande - Campo Grande, Mato Grosso do Sul.

#### Resumo

Este artigo apresenta um estudo detalhado do problema de um corpo em movimento circular uniforme em um plano vertical. As abordagens tradicionais, apresentadas na maioria dos livros, discutem o problema superficialmente e somente em posições específicas do movimento. Foi proposto então, o uso do software Modellus para fazer uma análise completa do movimento ao longo de toda a trajetória. O objetivo é mostrar ao professor que, com a utilização de um recurso didático como esse, o problema em questão pode ser desenvolvido de forma mais clara. Para isso, foi exposto uma sugestão de como utilizar a simulação computacional para construir os conceitos teóricos junto com os estudantes, tornando o processo de ensino-aprendizagem mais dinâmico e capaz de desenvolver ainda, habilidades que podem ser utilizadas em outros conteúdos.

*Palavras-chave:* movimento circular. simulação computacional. software Modellus.

<sup>\*</sup>romero@ifto.edu.br

<sup>&</sup>lt;sup>+</sup>mateus.ufsj@gmail.com

#### Abstract

This article presents a detailed study of the problem of a body in uniform circular motion in a vertical plane. Traditional approaches presented in most books discuss the problem superficially and only in specific positions of the motion. It was then proposed to use thesoftware Modellus to perform a complete analysis of the motion throughout its trajectory. The aim is to show the teacher that, with the use of a didactic resource like this, the problem at hand can be developed more clearly. To this end, a suggestion was made on how to use computational simulation to build theoretical concepts together with students, making the teaching-learning process more dynamic and capable of developing skills that can be used in other topics.

Keywords: circular motion. computational simulation. Modellus software.

### I. Introdução

O uso de simulações computacionais tem sido um componente importante no ensino dos fenômenos da Física, dando vida às equações e conceitos, promovendo a compreensão e estimulando diferentes habilidades nos estudantes (BORISH, HOEHN e LEWANDOWSKI, 2022). Um dos grandes desafios enfrentados é inserir esse recurso didático no âmbito escolar, esbarrando por vezes na falta de capacitação dos educadores para desenvolver trabalhos que utilizem essas ferramentas e estimulem a prática em sala de aula (PIRES e VEIT, 2006; HAMERSKI, MCPADDEN, CABALLERO e IRVING, 2022). Por isso, esse trabalho tem como objetivo apresentar um roteiro que possa auxiliar o professor nas aulas de dinâmica do movimento circular através do *software Modellus*.

Embora seja sabido que as Tecnologias da Informação e Comunicação (TIC's) sejam fundamentais para a educação e letramento científico contemporâneos, é preciso explorá-las adequadamente, com planejamento e objetivos claros, respeitando a realidade de cada ambiente escolar e as particularidades de cada assunto abordado (DEVELAKI, 2019). Trabalhos que auxiliam na compreensão dessas tecnologias e como elas podem ser inseridas na formação inicial e continuada de professores, para que eles se familiarizem com a utilização dessas, fazem parte da construção e inserção desses recursos didáticos na educação (NEIDE et al., 2019; HEIDEMANN, ARAUJO e VEIT, 2012).

O *Modellus* é um ambiente virtual de interface simples e intuitiva, que se utiliza de comandos pré-definidos que, aliados a informações matemáticas adicionadas pelo operador, pode realizar cálculos numéricos, gerar gráficos, tabelas e simulações, tudo isso através de uma linguagem básica, sem a necessidade de conhecimentos prévios de programação científica de computadores. O *software* possui potencial para suprir então, uma das necessidades básicas para compreender conteúdos de Física, principalmente, àqueles vistos em mecânica newtoniana, que é analisar situações que envolvam várias forças, construir e interpretar gráficos, aplicar devidamente as fórmulas, entre outras habilidades (ARAUJO, VEIT e MOREIRA, 2004).

Nas próximas páginas, utilizou-se no clássico problema de um corpo que percorre uma trajetória circular no plano vertical, como por exemplo, numa roda-gigante (YOUNG e FREEDMAN, 2016). Para torná-lo mais fácil de ser visualizado pelos estudantes, foi desenvolvido um roteiro no *Modellus* para visualização do movimento da partícula ao longo de toda a sua trajetória. Apresentando, assim, uma visão mais ampla do que está acontecendo ao longo do tempo, diferindo da abordagem mais comum, onde costuma-se analisar apenas o que ocorre nos pontos extremos do movimento.

O artigo está organizado na seguinte forma: na seção II, apresentou-se o problema do movimento circular em um plano vertical. Na seção III, foram mostradas as funcionalidades do *software Modellus* e como ele foi utilizado para simular o problema apresentado. Na seção IV, discutiu-se uma proposta de abordagem desse conteúdo no Ensino Médio. As considerações finais são apresentadas na seção V.

#### II. MOVIMENTO CIRCULAR UNIFORME EM UM PLANO VERTICAL

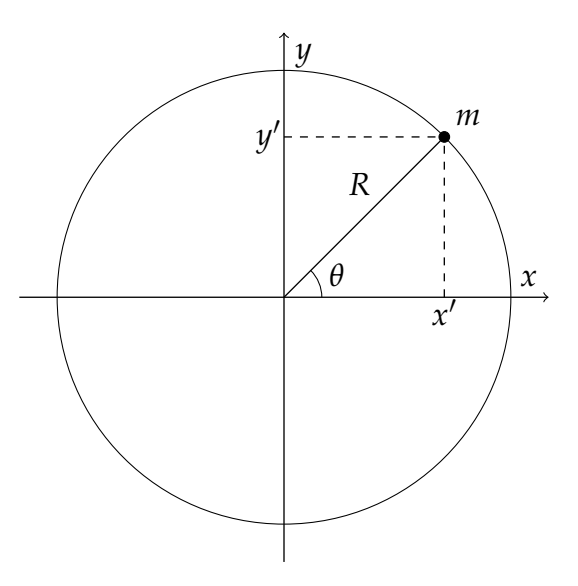

Figura 1: Corpo de massa m descrevendo uma trajetória circular de raio R. Fonte: elaborado pelo autor (2024).

Considere um corpo de massa *m* descrevendo uma trajetória circular de raio *R*, com velocidade angular  $\omega$  constante, em um plano vertical. A posição do objeto, dado que o centro da trajetória está na origem do sistema *Oxy*, conforme Figura 1, é

$$\vec{r} = R \left[ \cos \left( \omega t + \theta_0 \right) \hat{i} + \sin \left( \omega t + \theta_0 \right) \hat{j} \right], \tag{1}$$

onde  $\omega t + \theta_0 = \theta$ , a posição angular do móvel ao longo da trajetória circular. No instante inicial t = 0,  $\theta = \theta_0 = 0$ , a posição inicial do objeto, que corresponde às coordenadas (x' = R, y' = 0).

Para um objeto movendo-se sobre um apoio que se mantém na direção horizontal, ao longo de uma trajetória circular no plano vertical, duas forças atuam sobre ele: a força peso e a força de contato entre o objeto e o apoio. A força de contato pode ser decomposta em um componente paralelo à superfície do apoio: a força de atrito,  $\vec{f_s}$ ; e outro perpendicular à

superfície: a força normal,  $\vec{n}$  (YOUNG e FREEDMAN, 2016, p. 157). Outras forças, como a resistência do ar, por exemplo, não são relevantes para essa análise e serão desconsideradas. Como ilustração desse movimento é possível citar uma pessoa sentada na cadeira de uma roda-gigante em movimento. Outro caso seria um passageiro de um veículo que percorre uma estrada com uma depressão (ou elevação) em formato hemisférico.

Usando a segunda lei de Newton é possível determinar a força de contato  $\vec{F_c}$  que atua sobre o objeto ao longo da sua trajetória, pois

$$\sum \vec{F} = \vec{F}_c + \vec{P} = m \frac{d^2 \vec{r}}{dt^2},\tag{2}$$

onde *m* é a massa do móvel e  $\vec{P}$  seu peso, dado por

$$\vec{P} = -mg\hat{j}.\tag{3}$$

Substituindo (1) e (3) em (2), e isolando  $\vec{F_c}$ , tem-se que

$$\vec{F}_c = -m\omega^2 \left\{ R\cos\left(\omega t\right) \hat{i} + \left[ R\sin\left(\omega t\right) - g \right] \hat{j} \right\}.$$
(4)

Verifica-se, da Eq. (4), que para o ponto mais alto da trajetória, onde  $\theta = \pi/2$ , a força de contato é  $\vec{F_c} = m \left(-\omega^2 R + g\right) \hat{j}$ . Nesse ponto a magnitude da força  $\vec{F_c}$  é menor que a do peso  $\vec{P}$  do móvel. Já no ponto mais baixo, em  $\theta = 3\pi/2$ , a força de contato é  $\vec{F_c} = m (\omega R + g) \hat{j}$ , sendo sua magnitude maior que a do peso  $\vec{P}$  do móvel. O comportamento do módulo da força de contato é representado no gráfico da Figura 2.

O componente horizontal, direção  $\hat{i}$  da força de contato, Eq.(4), representa a força de atrito estático que atua sobre o objeto ao longo do movimento circular:

$$\vec{f}_s = -m\omega^2 R\cos(\omega t)\hat{i}.$$
(5)

Note, da Eq. (5), que em  $\theta = \frac{\pi}{2}$  e  $\frac{3\pi}{2}$ , o valor da força de atrito estático  $f_s$  é zero. Nesses pontos a resultante centrípeta é dada somente pela diferença entre a força normal  $\vec{n}$  e o peso  $\vec{P}$ , não havendo, portanto, contribuição da força de atrito, que está orientada na direção horizontal.

Nas demais posições, ao longo da trajetória, a força de atrito é diferente de zero, conforme representado no gráfico da Figura 2. Considerando o movimento no sentido anti-horário, a força de atrito aponta no sentido -Ox quando o objeto está subindo, e no sentido +Ox quando está descendo. Nesses trechos da trajetória o corpo de massa *m* tende a escapar, na direção horizontal, da superfície de apoio, conforme prevê a primeira lei de Newton.

Já o componente vertical, direção  $\hat{j}$  da força de contato, dado pela Eq. (4), representa a força normal que a superfície exerce sobre o objeto, isto é

$$\vec{n} = \left[ -m\omega^2 Rsen(\omega t) + mg \right] \hat{j}.$$
(6)

Note, da Eq. (6), que o menor valor da força normal ocorre em  $\theta = \frac{\pi}{2}$ , quando o objeto encontra-se no topo da trajetória. O comportamento do módulo da força normal ao longo

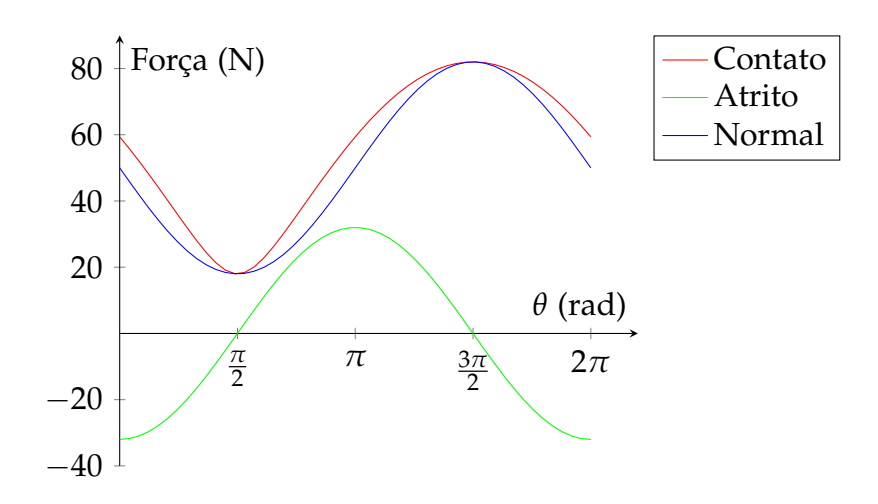

**Figura 2:** Comportamento dos módulos das forças de contato, atrito e normal exercidas sobre o objeto ao longo da trajetória circular vertical com velocidade constante. Fonte: elaborado pelo autor (2023).

de toda a trajetória está representado no gráfico da Figura 2.

#### III. Simulação

#### III.1. O Software Modellus

O *Modellus* é um programa de computador, de distribuição gratuita, desenvolvido para construção e execução de modelagens computacionais (VEIT e TEODORO, 2002). Ele foi desenvolvido pela Faculdade de Ciências e Tecnologias da Universidade Nova de Lisboa. As versões mais antigas necessitam do sistema operacional Windows, já a versão mais recente, escrita em Java, pode ser utilizada em qualquer sistema operacional.<sup>1</sup> Sua manutenção e aperfeiçoamento é feita por um grupo de especialistas da referida universidade, sob a liderança do Professor Vitor Duarte Teodoro (PASTANA e NEIDE, 2018). Seu uso é amplo e diversificado, em diversas áreas das Ciências, tanto nacional quanto internacionalmente (VEIT e TEODORO, 2002).

De fácil utilização, é uma ferramenta que possibilita a alunos e professores elaborarem, manipularem e explorarem fenômenos físicos através de experimentos conceituais e virtuais, construídos a partir de um modelo matemático, isto é, um conjunto de equações que descrevem o fenômeno em estudo. O estudo de fenômenos físicos é possibilitado pelos recursos oferecidos pelo *software*, como inserção de equações matemáticas, geração de gráficos e tabelas, inserção de objetos para animação entre outros. Esses recursos possibilitam a exploração de fenômenos diversos, de forma dinâmica e interativa, tanto por professores quanto por estudantes.

Para inserir o conjunto de equações (funções, derivadas, taxa de variação, equações diferenciais, diferenças finitas etc.) que compõem o modelo matemático, não é necessário ter conhecimento em linguagem de programação ou metáforas simbólicas (MENDES, COSTA e SOUSA, 2012). O *Modellus* reconhece equações escritas na forma algébrica, ou seja,

<sup>&</sup>lt;sup>1</sup>Link para download: https://docente.ifrn.edu.br/alessandrorolim/informatica-aplicada-a-fisica/software-modellus-4.01/view

praticamente no mesmo formato em que são escritas nos livros ou à mão. Isso é válido tanto para funções quanto para equações diferenciais ordinárias (VEIT e TEODORO, 2002).

#### III.2. Uma breve apresentação

A Figura 3 mostra a tela inicial do *Modellus*, versão X 0.4.05.<sup>2</sup> Na parte superior da tela encontram-se as abas de configuração do arquivo de modelagem matemática. A parte central da tela, área em branco, região (a) da Figura 3, é a área onde a simulação é montada. É neste local que os objetos que fazem parte da simulação são inseridos. Esses objetos, figuras, gráficos, vetores entre outros, serão animados conforme o modelo matemático.

A janela *Modelo Matemático* é o campo onde as equações que descrevem o fenômeno são inseridas. As equações devem ser inseridas em formato algébrico, como apresentadas nos livros-texto. Cada grandeza pode ser representada por uma letra, uma palavra, ou várias palavras juntas ou separadas por um sinal não matemático. A equação

$$x = x_0 + v \times t,$$

por exemplo, pode ser escrita nas seguintes formas:

$$x = x_0 + v * t$$

$$posicao = pos_inicial + velocidade * t$$

Na parte inferior da janela *Modelo Matemático* há os campos *Parâmetros* e *Condições Iniciais*. Estes estão destinados a inserção das constantes e outros valores necessários para que a simulação seja realizada.

A janela *Gráfico*, Figura 3 (c), exibe, em tempo real, gráficos de grandezas que fazem parte da simulação. A janela *Tabela*, Figura 3 (d), também exibe em tempo real dados gerados na simulação. A janela *Notas*, Figura 3 (e), é um campo para registro de notas e observações.

No canto inferior esquerdo da tela, Figura 3, encontra-se o ícone *Play*. Ao clicar nele o programa inicia a simulação, parando automaticamente após decorrido o intervalo de tempo pré-estabelecido.

Segue descrição sucinta dos principais elementos de cada aba do software Modellus:

 Aba *Início*: no ícone Ângulo é possível escolher uma unidade de medida para ângulo, com as opções de radianos e graus. No ícone Casas Decimais determina-se o número de casas decimais dos valores numéricos exibidos nas tabelas, gráficos e outros mostradores.

É possível escolher o valor mínimo a partir do qual os valores calculados serão exibidos na forma de potência de base dez. No campo *Limite Exponencial* insere-se o valor do expoente da potência de base dez correspondente a esse valor mínimo. Digitando 2 nesse campo, por exemplo, os valores maiores que 100 serão exibidos em termos de potência de base dez. Os demais ícones dessa aba são comuns e conhecidos de outros *softwares*.

<sup>&</sup>lt;sup>2</sup>A descrição aqui apresentada aplica-se quase que integralmente a outras versões desse *software*, incluindo a versão 4.01.

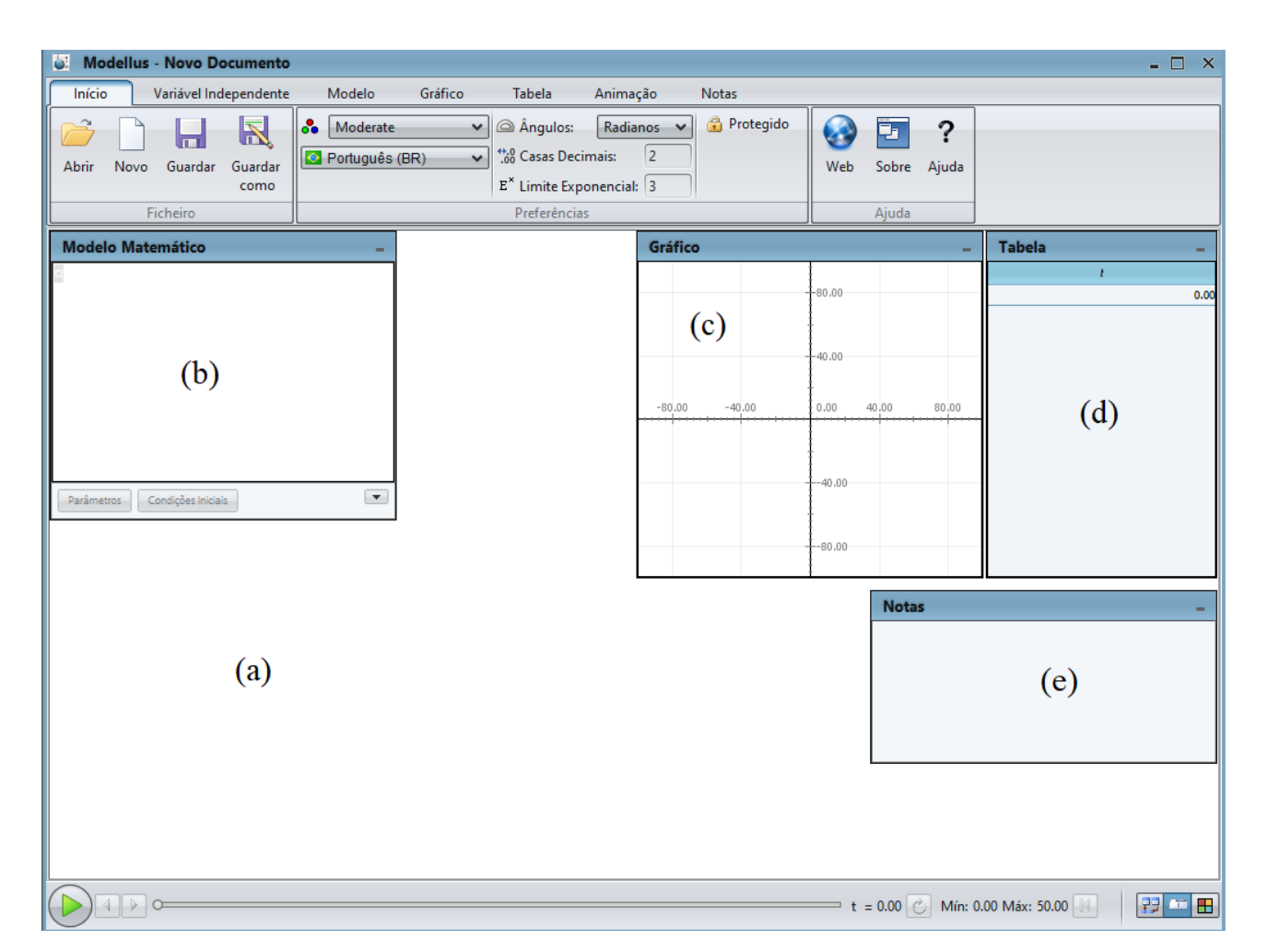

Figura 3: Tela principal do software Modellus versão X 0.4.05. Fonte: elaborado pelo autor (2024).

- Aba Variável Independente: no ícone de mesmo nome é possível escolher a variável independente, ou seja, aquela que não depende de outras variáveis. Para que essa variável seja reconhecida é necessário que ela esteja contida no modelo matemático. O tempo é representado por um t minúsculo e medido em segundos, como variável independente. Sendo o tempo a variável independente, no campo Passo determina-se o intervalo, em segundos, em que cada cálculo será realizado ao longo da simulação.
- Aba Modelo: contém as ferramentas que auxiliam na digitação do modelo matemático. O ícone Interpretar informa se o modelo matemático está correto ou não. Após a inserção das equações do modelo matemático na janela Modelo Matemático, ao clicar em Interpretar, o software exibirá a mensagem Modelo: Ok, se o mesmo estiver correto; caso contrário ele informará que o modelo contém erros. Os ícones Potência, Raiz Quadrada, Delta, Taxa de Variação, entre outros, servem para inserir, nas equações do modelo matemático, potência, raiz quadrada, variação de uma grandeza (Retorna o valor da variação dessa grandeza entre dois passos consecutivos) e a derivada de uma grandeza em relação ao tempo, respectivamente.
- Aba *Gráfico:* possui ferramentas para configuração do gráfico exibido na janela *Gráfico.* Nessa aba é possível escolher as grandezas que devem aparecer no gráfico, as cores

das curvas, a escala do gráfico entre outras configurações.

- Aba *Tabela:* contém opções para configuração da tabela exibida na janela *Tabela*. Nela escolhe-se quais grandezas devem aparecer na tabela entre outras configurações.
- Aba *Animação*: nela estão os objetos que podem ser inseridos na simulação, sendo animados conforme o modelo matemático. Para inserir um objeto na tela principal (região (a) da Figura 3), clica-se sobre o objeto e em seguida na tela branca. Cada objeto é inserido sobre um sistema de eixos ortogonais *Oxy*. Destaca-se aqui alguns desses objetos: *Partícula*: insere objetos como Lua, Terra, foguete, maçã etc; *Vetor*: insere uma seta indicativa de uma grandeza vetorial; *Caneta*: insere um gráfico, com opções de escolha para as grandezas de cada eixo; *Indicador de Nível*: funciona como um gráfico de barra ou como seletor de valores; e *Analógico*: insere um indicador analógico (mostrador com ponteiro), configurável em três tipos: meia lua (indicador), relógio (variando de 0 a 60) e transferidor (variando entre 0 e  $2\pi$ ). Quando um objeto é inserido, a aba *Propriedade* é ativada. Essa aba contém opções de configurações específicas para cada objeto, como a atribuição de nome, coordenadas, valor de escala. Uma vez inserido o objeto na tela principal, a aba *Propriedades* pode ser ativada simplesmente clicando-se sobre o mesmo.

## III.3. Simulação do movimento

Nesta seção é apresentado o roteiro para elaboração da simulação do movimento em questão. As equações que formam o modelo matemático foram inseridas na janela *Modelo Matemático*, e os passos são listados a seguir, conforme a ordem apresentada na Figura 4:

- 1. a componente horizontal da Eq. (1), com  $\theta_0 = 0$ ;
- 2. a componente vertical da Eq. (1), com  $\theta_0 = 0$ ;
- 3. a componente horizontal da Eq. (4), que representa a força de atrito estático;
- 4. a componente vertical da Eq. (4), que representa a força normal;
- 5. o módulo da força de contato, descrita pela Eq. (4). Essa equação não é necessária para a simulação do movimento em si, mas sim para gerar o gráfico do valor absoluto da força de contato ao longo da trajetória, mostrado na Figura 6, curva em vermelho. Esse gráfico é semelhante ao apresentado na Figura 2, exceto pela grandeza do eixo horizontal;
- 6. a componente vertical da Eq.(3), que representa a força peso;
- 7. a componente horizontal da força de contato, dada pela Eq. (5); e
- 8. a resultante das forças na direção vertical, isto é, a soma das componentes verticais das Eq (3) e (4).

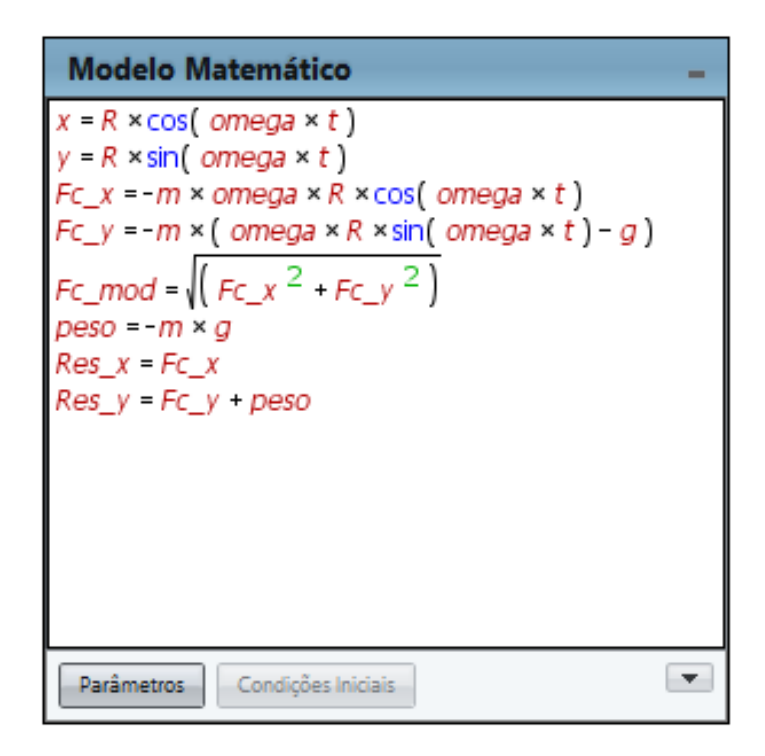

**Figura 4:** Print do modelo matemático de um corpo apoiado em uma superfície em movimento circular uniforme em um plano vertical. Fonte: elaborado pelo autor (2024).

Após a inserção do modelo matemático, faz-se necessário informar os valores dos *Parâmetros* e das *Condições iniciais* da simulação. Esses dados são inseridos na parte inferior da janela *Modelo Matemático* (ver parte inferior da Figura 4). A simulação do movimento aqui tratado não possui condições iniciais, somente parâmetros. São eles: o raio da trajetória, a velocidade angular, a massa do objeto e a aceleração gravitacional. <sup>3</sup>

Na sequência, foi inserido um objeto (bolinha azul na Figura 5) representando o corpo realizando o movimento em questão. A esse objeto foram associadas as coordenadas x e y, componentes da Eq. (1).

Em seguida, inseriu-se os vetores representando as forças, e seus respectivos componentes. A Figura 5 mostra os vetores que representam as forças atuando sobre o objeto em movimento circular uniforme em um plano vertical. A seta em amarelo representa o peso do objeto, dado pela Eq. (3). A seta em vermelho representa o vetor força de contato entre o objeto e a superfície de apoio, dado pela Eq. (4). Esse vetor possui um componente na direção horizontal, que é a força de atrito, Eq. (5), e um componente na direção vertical, que é a força normal, Eq.(6). A seta na cor preta representa a força resultante que age sobre o objeto ao longo da trajetória; é a resultante centrípeta do movimento, sempre orientada para o centro da trajetória.

<sup>&</sup>lt;sup>3</sup>Esse conjunto de valores pode ser inserido de forma arbitrária, desde que a escala seja devidamente ajustada para que os vetores caibam na tela do computador e gerem um resultado visual apreciável.

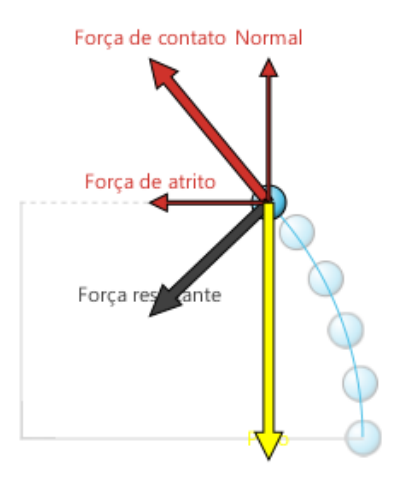

**Figura 5:** Representação dos vetores peso (em amarelo), força de contato e seus componentes (em vermelho) e força resultante (em preto); agindo sobre um corpo apoiado em uma superfície em movimento circular uniforme em um plano vertical. Fonte: elaborado pelo autor (2024).

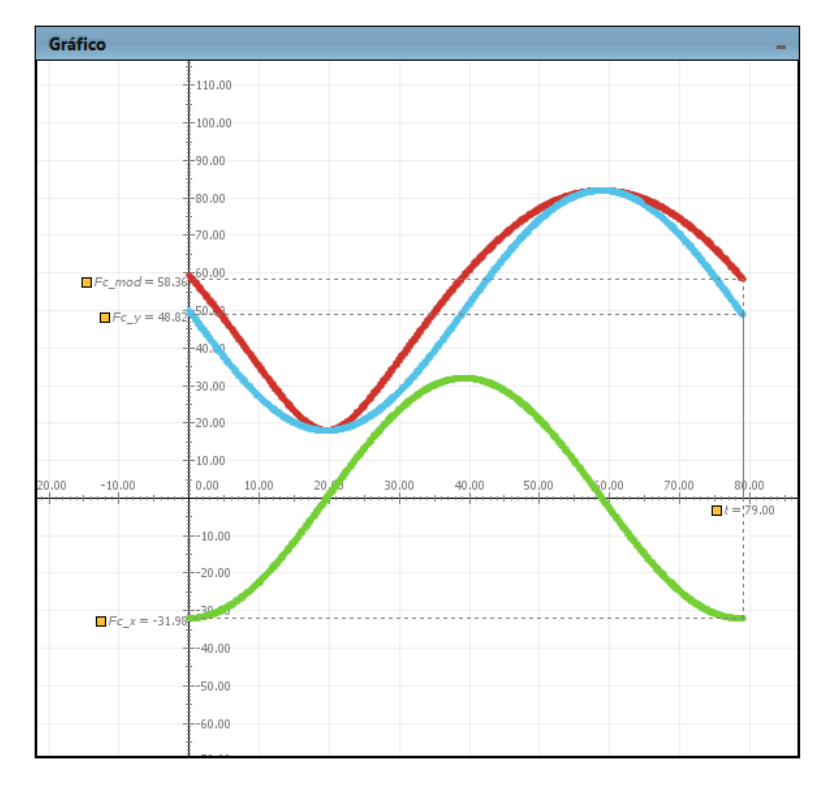

**Figura 6:** *Gráfico gerado pelo Modellus da evolução temporal, para uma volta completa, dos valores da força de contato, curva em vermelho, da força de atrito, curva em verde, e da força normal, curva em azul. Fonte: elaborado pelo autor (2024).* 

## IV. Proposta de abordagem do movimento circular uniforme em um plano vertical no ensino médio

Muitos livros didáticos analisam o movimento aqui tratado somente em dois pontos: na base e no topo da trajetória circular (PENDRILL, 2020). É o caso de algumas obras tradicionalmente utilizadas no Ensino Médio (MÁXIMO, ALVARENGA e GUIMARÃES, 2016) e no Ensino Superior (HALLIDAY, RESNICK e WALKER, 2018; YOUNG e FREEDMAN, 2016; TIPLER e MOSCA, 2014). Nesses pontos, as forças são paralelas ou antiparalelas, simplificando a obtenção da resultante centrípeta que atua sobre o objeto em movimento. Para uma análise das forças ao longo de uma volta completa, faz-se necessário o uso de matemática vetorial e derivada. Isso torna sua abordagem inviável no Ensino Médio. A simulação computacional transpõe essa barreia. Ela possibilita a abordagem e análise de fenômenos físicos em sala de aula cuja descrição faz uso de matemática avançada para o nível dos estudantes.

Como foi possível ver, o *Modellus* é uma ferramenta de simulação que pode ser utilizada para explicar o tema de movimento circular uniforme na vertical em sala de aula. Com ele, é possível construir modelos matemáticos e simular o comportamento do movimento, permitindo que os alunos visualizem e compreendam melhor o fenômeno. Algumas possibilidades de uso em sala são:

- Simulação de um MHS: o professor pode criar um modelo que represente o Movimento Harmônico Simples (MHS), como o de um sistema massa mola ou de um pêndulo simples. Podem ser estudadas ainda funções horárias do movimento, permitindo que os alunos visualizem a trajetória, a velocidade e a aceleração do corpo em diferentes momentos.
- Análise de gráficos: com o *Modellus* é possível criar gráficos que representem a velocidade e a aceleração do movimento circular uniforme na vertical. O professor pode utilizar esses gráficos para explicar os conceitos de velocidade constante e aceleração centrípeta, bem como para mostrar as variações dessas grandezas em diferentes pontos de uma trajetória circular.
- Simulação de uma roda-gigante: utilizando o *software*, o professor pode criar um modelo de uma roda-gigante, representando as cápsulas que se movem em círculos verticais. O modelo pode incluir as equações que descrevem o movimento circular uniforme na vertical das cápsulas, permitindo que os alunos visualizem a trajetória circular, a velocidade e a aceleração das cápsulas em diferentes momentos.

Foi escolhida essa última para sugerir uma sequência didática, elaborada em etapas, que pode ser facilmente aplicada em sala de aula.

 Introdução: o professor pode começar a aula explicando os conceitos de movimento circular uniforme na vertical, como velocidade, aceleração e força centrípeta. Também pode apresentar exemplos de fenômenos que envolvem esse tipo de movimento, como a roda-gigante. Pergunta: Quais outros exemplos de movimento circular uniforme ou não-uniforme na vertical vocês conseguem pensar?

2. Criação do modelo da roda-gigante: após uma breve apresentação do *software* e das suas funcionalidades, o professor pode criar um modelo da roda-gigante e explicar as equações que descrevem o movimento circular uniforme na vertical das cápsulas que se movem em círculos verticais. O modelo deve incluir informações sobre a altura da roda-gigante, o raio da trajetória circular e a velocidade das cápsulas.

Perguntas: Quais as forças envolvidas no movimento da roda-gigante? Como a velocidade de uma cápsula da roda-gigante se relaciona com sua altura?

3. Análise em diferentes pontos: com o modelo da roda-gigante criado, o professor pode utilizar o próprio *software* para analisar a velocidade, a aceleração e a força centrípeta das cápsulas em diferentes pontos da trajetória circular. Pode-se discutir como essas grandezas variam ao longo da trajetória, como mostrado nas Figura 7.

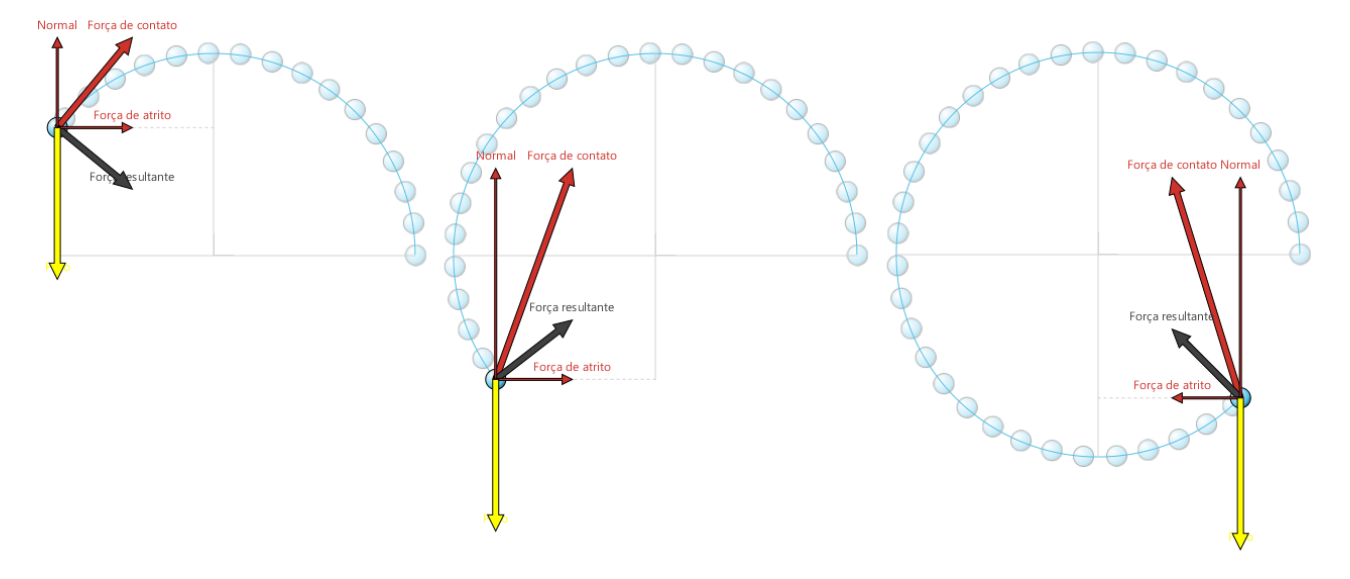

**Figura 7:** Disposição dos vetores peso (em amarelo), força de contato e seus componentes (em vermelho), e resultante centrípeta (em preto), agindo em diferentes pontos da trajetória. Fonte: elaborado pelo autor (2024).

4. Experimentação: após a análise, o professor pode convidar os alunos a experimentar diferentes configurações da roda-gigante no *Modellus*, como alterar a altura, o raio ou a velocidade das cápsulas. Os alunos podem explorar o *software* e observar como as mudanças nas variáveis afetam o movimento circular uniforme na vertical.

Pergunta: Qual é a importância do movimento circular uniforme na vertical em outras áreas, como na Astronomia ou na Física Nuclear?

# V. Considerações finais

O movimento estudado aqui é um tipo específico de movimento circular, onde a intensidade da velocidade permanece constante, alterando somente sua direção e sentido. Estudar esse tipo de movimento é fundamental para que se compreenda a natureza vetorial das forças envolvidas nesse e em outros problemas semelhantes do cotidiano. Devido à complexidade matemática, a abordagem desse assunto nos livros didáticos de Ensino Médio restringe-se à indicação da orientação da resultante entre peso e força normal nos pontos superior e inferior da trajetória, limitando assim a completa compreensão do que ocorre ao longo de todo o caminho que o corpo percorre.

A utilização da simulação que foi apresentada nas últimas páginas possibilita que esse problema seja contornado. Além disso, o *software* utilizado pode servir de auxílio em muitas outras atividades, devido a sua gama de funcionalidades, facilidade de programação e design gráfico agradável. Tornando-o assim, um recurso didático que pode ser explorado em conteúdos para além da mecânica, além de ajudar a desenvolver a capacidade do estudante de interagir com tecnologias da informação e comunicação, utilizando-as como ferramenta de estudo.

## Referências

ARAUJO, I. S.; VEIT, E. A.; MOREIRA, M. A. Atividades de modelagem computacional no auxílio à interpretação de gráficos da Cinemática. *Revista Brasileira de Ensino de Física*, v. 26, n. 2, p. 179, 2004.

BORISH, V.; HOEHN, J. R.; LEWANDOWSKI, H. J. Student engagement with modeling in multiweek student-designed lab projects. *Physical Review Physics Education Research*, v. 18, n. 2, p. 020135-1, 2022.

DEVELAKI, M. Methodology and Epistemology of Computer Simulations and Implications for Science Education. *Journal of Science Education and Technology*, v. 28, n. 4, p. 3531, 2019.

HALLIDAY, D.; RESNICK, R.; WALKER, J. *Fundamentos de Física*, v. 1: mecânica. 10 ed. Rio de Janeiro: LTC, 2018.

HAMERSKI, P.C.; MCPADDEN, D.; CABALLERO, M.D.; IRVING, P.W. Students' perspectives on computational challenges in physics class. *Physical Review Physics Education Research*, v. 18, n. 2, p. 020109-1, 2022.

HEIDEMANN, L. A.; ARAUJO, I. S.; VEIT, E. A. Ciclos de Modelagem: uma alternativa para integrar atividades baseadas em simulações computacionais e atividades experimentais no ensino de Física. *Caderno Brasileiro de Ensino de Física. Florianópolis*, v. 29, n. 2, p. 965, 2012.

MÁXIMO, A., ALVARENGA, B. e GUIMARÃES, C. *Física: contexto & aplicações*. 2 ed. São Paulo: Scipione, 2016.

MENDES, J. F.; COSTA, I. F.; SOUSA, C. M.S.G. de. O uso do software Modellus na integração entre conhecimentos teóricos e atividades experimentais de tópicos de mecânica. *Revista Brasileira de Ensino de Física*, v. 34, n. 2, p. 2402, 2012. NEIDE, I. G.; MAMAN, A. S.; DULLIUS, M. M.; BERGMANN, A. B.; QUARTIERI, M. T. Percepções dos professores sobre o uso do software Modellus em uma experiência de modelagem. *Caderno Brasileiro de Ensino de Física*, v. 36, n. 2, p. 567, 2019.

PASTANA, C. de O; NEIDE, I. G. A integração do ensino de funções trigonométricas e movimento harmônico simples por meio do software Modellus. *Revista Brasileira de Ensino de Física*, v. 40, n. 1, p. 1402, 2018.

PENDRILL, A. M. Forces in circular motion: discerning student strategies. *Physics Education*, v. 55, n. 4, p. 045006, 2020.

PIRES, M. A.; VEIT, E. A. Tecnologias de Informação e Comunicação para ampliar e motivar o aprendizado de Física no Ensino Médio. *Revista Brasileira de ensino de Física*, v. 28, n. 2, p. 241, 2006.

TIPLER, P. A.; MOSCA, G. *Física para cientistas e engenheiros*, v. 1: mecânica, oscilações e ondas, termodinâmica, 6 ed. Rio de Janeiro: LTC, 2014.

VEIT, E. A.; TEODORO, V. D. Modelagem no Ensino: Aprendizagem de Física e os Novos Parâmetros Curriculares Nacionais para o Ensino Médio. *Revista Brasileira de Ensino de Física*, v. 24, n. 2, p. 87, 2002.

YOUNG, H. D.; FREEDMAN, R. A. *Física I, Sears e Zemansky*: Mecânica. 14 ed. São Paulo: Pearson Education do Brasil: 2016.